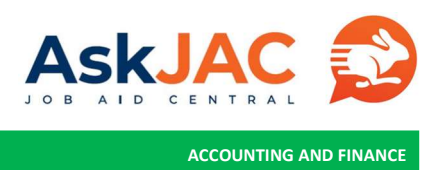

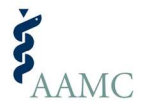

## SUBMITTING A SUPPLIER INVOICE THROUGH THE AAMC SUPPLIER PORTAL

The process to submit supplier invoices using the AAMC supplier portal.

## **Getting Started**

To log into AAMC Supplier portal, click on <u>URL here</u>. On the login page, enter your username and password. Your username is your email address with your company. If you forget your password, you can click on "Change Password" to reset your password.

| workday.        | <b>Š</b> AAMC                                                                                                    |
|-----------------|----------------------------------------------------------------------------------------------------|
|                 | Notice                                                                                                    |
| Username        | Employee/Worker<br>As a current of former AAMC employee, temporary employee, or contingent worker:                                                                                                    |
| Password        | AAMC privacy, security, and human resources policies apply to your personal<br>information held by AAMC.     You do not have a reasonable expectation of privacy when using AAMC computer<br>and communications systems, and     * You may access your employment record per the AAMC Employee Handbook.     For assistance with Human Resources related inquiries, employee privacy questions, expense |
|                 | related inquiries, or time entry please submit a locet in service1.  Supplier  Advances and use of this site is subject to the terms of your applicable agreement with the Advances of e.g., another closure agreement, master services agreement, or Purchase Order Terms and Conditions). In the absence of such an agreement, the AAMC Website Terms and Conditions apply.                           |
| Change Password | Status                                                                                                    |
|                 | Your implementation tenant will be unavailable for a maximum of 12 hours during the next Weekly<br>Service Update, Monthly Maintenance and delivery of the Workday Feature Release, starting on<br>Pridage, March 12, 2021 at 6:00 PM PST (GMT-8) until Saturday, March 13, 2021 at 6:00 AM PST<br>(GMT-8).                                                                                             |

2. Once you log into AAMC Supplier Portal, you will see a landing page as shown below. On the left side of the page, it is your **Inbox**. The inbox contains items that you need to act on. The **Supplier Portal** icon on the right side of the page provides you the access to the Supplier Portal dashboard.

| (w | Q Search                                                       | You can see all your notifications 🗗 🕒 🕒                                                                                                    |
|----|----------------------------------------------------------------|----------------------------------------------------------------------------------------------------|
|    | Welcome,                                                       |                                                                                                    |
|    | Any action items require your attention<br>will be shown here. | Applications<br>1 item<br>Supplier Portal Click on Supplier Portal icon to access your<br>portal dashboard where you can review your<br>Purchase Orders, Invoices, and Payments. |
|    | Go to Inbox                                                    |                                                                                                    |

3. All supplier invoices billed to AAMC require a Purchase Order (PO) document. Please refer to Job Aid here for instructions on how to find your POs in the Supplier Portal.

Once you locate the Purchase order in the Supplier Portal, hover your mouse to the right side of the PO number, you will see ubutton. Click on the ubutton, select **Purchase Order** -> **Create Invoice from Purchase Order** from the menu.

| 1. hover your mouse next to the PO#, click on the<br>to access the menu |                   |            |                                    |  |  |  |  |  |  |
|-------------------------------------------------------------------------|-------------------|------------|------------------------------------|--|--|--|--|--|--|
| PO-109775                                                               | Actions           |            | Durchase Order                     |  |  |  |  |  |  |
| PO-109272                                                               | Purchase Order    | >          | Create Invoice from Purchase Order |  |  |  |  |  |  |
| PO-109230                                                               | Favorite 2 soloct | ><br>Purch | ase Order > Create Invoice         |  |  |  |  |  |  |
|                                                                         | from Pu           | chase      | Order                              |  |  |  |  |  |  |

- 4. On the Create Invoice from Purchase Order screen, simply enter the:
  - a. invoice date
  - b. supplier invoice number
  - c. invoice amount (extended amount field)
  - d. attach the invoice (attachments tab).

Once all information is verified, click on Submit.

| Create Invoice from Purchase Order                                                                                                    |                                                                                                    |                                    |      |                              |                    |            |                                                             |                                                                                     |                              |  |  |  |
|----------------------------------------------------------------------------------------------------|----------------------------------------------------------------------------------------------------|------------------------------------|------|------------------------------|--------------------|------------|-------------------------------------------------------------|-------------------------------------------------------------------------------------|------------------------------|--|--|--|
| Supplier Invoice (empty) Invoice Number (empty) Status (empty)                                                                                                    |                                                                                                    |                                    |      |                              |                    |            |                                                             |                                                                                     |                              |  |  |  |
| <ul> <li>Invoice Infe</li> </ul>                                                                                                    | ormation                                                                                                    |                                    |      | <ul> <li>Terms an</li> </ul> | d Taxes            |            | <ul> <li>Invoice Reference Information</li> </ul>           |                                                                                     |                              |  |  |  |
| Company                                                                                                    | Association of American Medical Colleges                                                                                                    |                                    |      | ayment Terms                 | Net 15             |            | Ship-To Address                                             | Ship-To Address @ 655 K Street, NW, Suite 100 Washington, DC 20001 United States of |                              |  |  |  |
| Supplier                                                                                                    | the Manufacture of Control of Control of Con |                                    | D    | ue Date                      | 04/07/2021         |            | America                                                     |                                                                                     |                              |  |  |  |
| Remit-To Connection                                                                                                    | :=                                                                                                    |                                    | R    | eference Type                |                    | :=         | Supplier's Invoice Number * INV-1234                        |                                                                                     |                              |  |  |  |
| Currency                                                                                                    | USD                                                                                                    |                                    | R    | eference Number              |                    |            | 2.1                                                         | Enter your inv                                                                      | oice number here             |  |  |  |
| Invoice Date *                                                                                                    | 03/23/2021 🔂 1. Inve<br>defau                                                                                                    | oice date is<br>ilt to current dat | e Ti | ax Amount                    | 0.00               |            |                                                             |                                                                                     |                              |  |  |  |
| Invoice Received Date                                                                                                    | MM/DD/YYYY                                                                                                    |                                    | D    | efault Tax Option            |                    |            |                                                             |                                                                                     |                              |  |  |  |
| Total Invoice Amount                                                                                                    | 50,000.00                                                                                                    |                                    | D    | efault Tax Code              | (empty)            |            |                                                             |                                                                                     |                              |  |  |  |
| Line Total Amount                                                                                                    | 50,000.00                                                                                                    |                                    |      |                              |                    |            |                                                             |                                                                                     |                              |  |  |  |
| Freight Amount                                                                                                    | 0.00                                                                                                    |                                    |      |                              |                    |            |                                                             |                                                                                     |                              |  |  |  |
| Other Charges                                                                                                    | 0.00                                                                                                    |                                    |      |                              |                    |            |                                                             |                                                                                     |                              |  |  |  |
| Invoice Lines Ta                                                                                                    | Inviter Lutes Txx Activity of your invoice 4. Click on attachment tab to attach a PDF copy of your invoice                                                                                                    |                                    |      |                              |                    |            |                                                             |                                                                                     |                              |  |  |  |
| Involce Lines 1 item                                                                                                    |                                                                                                    |                                    |      |                              |                    |            |                                                             |                                                                                     | ₩ 🖬 ⊾"                       |  |  |  |
| ÷                                                                                                    | Ship-To Address                                                                                                    | Ship-To Contact                    | Tax  |                              | Tax Recoverability | Tax Option | Quantity Un                                                 | it of Measure                                                                       | Unit Cost Extended<br>Amount |  |  |  |
| viter - Project Work 0 457 K how 110 tube 1 Ta Applicability 0 457 K how 120 tube 1 Ta Applicability 1 Ta Cole 1 Ta Cole 1 Ta |                                                                                                    |                                    |      |                              |                    |            | 3. Specify the involce amount.<br>This amount cannot exceed |                                                                                     |                              |  |  |  |
| Sidenit                                                                                                    | S. After verifying the information you     have entered, click on the Submit     button to submit your invoice                                                                                                    |                                    |      |                              |                    |            |                                                             |                                                                                     |                              |  |  |  |

**Note**: The invoice amount cannot be over the Purchase Order available funds. If the invoice amount exceeds the available PO amount, please contact your AAMC Business partner for further actions.

An Attachment is required before submitting the invoice for payment.

5. Congratulations! You have successfully completed your invoice submission to AAMC. The invoice you just submitted will appear on the **Most Recent Invoices** list on your portal dashboard. The **Invoice Status** column indicates the invoice is being reviewed and processed by AAMC.

| ost Recent Purchi | ase Orders    |        | ٩      | Most Rece | ent Invoice                     | 5                       | Ň        | ou can find )<br><b>lost Recen</b> | rour newly su<br>t <b>Invoices</b> lis | bmitted in<br><sup>st.</sup> @ | voice in the<br>Most Recen | t Payments |                   |          |              | 4                       |
|-------------------|---------------|--------|--------|-----------|---------------------------------|-------------------------|----------|------------------------------------|----------------------------------------|--------------------------------|----------------------------|------------|-------------------|----------|--------------|-------------------------|
| archase Order     | Document Date | Status | Amount | Invoice   | Supplier<br>Reference<br>Number | Total Invoice<br>Amount | Currency | Due Date                           | Invoice Status                         | Payment<br>Status              | Payment                    | View       | Payment<br>Amount | Currency | Payment Date | Transactio<br>Reference |
| 0-100815          | 06/19/2020    | Closed |        | SI-155783 | INV-                            | 50.000.00               | USD      | 04/07/2021                         | In Progress                            | Unpaid                         |                            | View       | 2,229,68          | USD      | 01/17/2021   | 177848<br>(ACH)         |
| 0-109814          | 01/12/2020    | Closed |        | SI-155511 | 83715                           |                         | USD      | 02/04/2021                         | Canceled                               | Unpaid                         |                            |            |                   |          |              | 1.301218                |
| D-109775          | 01/02/2020    | Issued |        | SI-155448 | 83515                           |                         | USD      | 01/28/2021                         | Canceled                               | Unpaid                         |                            | View       | 2,824,68          | USD      | 01/17/2021   | 177864<br>(ACH)         |
| 0-109703          | 12/11/2019    | Issued |        | SI-155449 | 83511                           |                         | USD      | 01/28/2021                         | Canceled                               | Unpaid                         |                            | View       | 3,674.30          | USD      | 12/31/2020   | 176708                  |
| 0-109272          | 08/26/2019    | Closed |        | SI-155232 | 83207                           |                         | USD      | 01/21/2021                         | Approved                               | Paid                           |                            |            |                   |          |              | (ACH)                   |
| 0-109230          | 08/19/2019    | Closed |        | SI-155234 | 83213                           |                         | USD      | 01/21/2021                         | Approved                               | Paid                           |                            |            |                   | 100      |              |                         |
| 0-109108          | 07/30/2019    | Closed |        | SI-155354 | 83016                           |                         | USD      | 01/14/2021                         | Approved                               | Paid                           |                            | View       | 3,674.30          | 050      | 12/26/2020   | 175639<br>(ACH)         |
| D-108699          | 05/10/2019    | Closed |        | SI-155355 | 83020                           |                         | USD      | 01/14/2021                         | Approved                               | Paid                           |                            |            |                   |          |              |                         |
| 0-108368          | 03/07/2019    | Closed |        | SI-155110 | 82799                           |                         | USD      | 01/07/2021                         | Approved                               | Paid                           |                            | View       | 3,674.30          | USD      | 12/20/2020   | 175569<br>(ACH)         |
|                   |               |        |        | SI-155111 | 82801                           |                         | USD      | 01/07/2021                         | Approved                               | Paid                           |                            |            |                   |          |              |                         |

- 6. What to expect next? After AAMC Accounts Payable department reviews your invoice submission, there will be three possible results:
  - a. **Approved** If you have provided all the information needed for the invoice submission, you will receive a notification from AAMC indicating your invoice has been reviewed and approved.
  - Send Back If you have missing information in your invoice submission, AAMC Accounts Payable department will send the invoice back to you electronically for additional information. When the invoice is sent back to you, you will receive a notification from AAMC to inform you the reason of the send back. You will also receive an action item in your Supplier Portal Inbox for you to edit your invoice submission with additional information.
  - c. **Denied/Cancelled** In certain situation, your invoice might be denied/cancelled (e.g. duplicate invoice submission). You will receive a notification from AAMC to inform you the reason of the invoice cancellation.

| (≥ | Q Search                                                                                                    |                  | Click on the bell to review all your notifications. | # Q 🔮     | 0 |
|----|----------------------------------------------------------------------------------------------------|------------------|-----------------------------------------------------|-----------|---|
|    | Welcome,                                                                                                    | titis deservisio |                                                     | <b>\$</b> |   |
|    | Inbox<br>1 item<br>Supplier Invoice: SI-155783, The Boss Group on 03/23/2021 for \$50,000.00<br>22 second(s) ago - Due 03/30/2021; Effective 03/23/2021<br>Go to Inbox<br>if invoice has been sent back to you, you will<br>see it in your inbox item. |                  | Applications<br>1 item                              |           |   |

**Note**: All the notifications will be sent to your email address. You can also see your notifications on the upper righthand corner of your Supplier Portal page.